## Navodila za prevzem brezplačnih licenc:

- Odprite spletno stran <a href="https://o365.arnes.si/">https://o365.arnes.si/</a>
- Kliknite gumb Prijava desno zgoraj

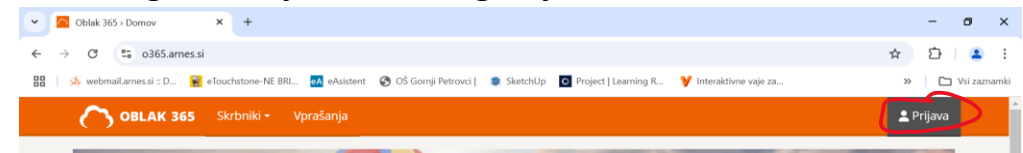

- Izberete Arnes in se prijavite z AAI identiteto.

| ~  | 🔅 AmesAAI Enotna Prijava 🗙 +                              |                              |  |
|----|-----------------------------------------------------------|------------------------------|--|
| ÷  | → C S ds.aai.arnes.si/simplesaml/saml2/sp/idpdisco.ph     | hp?entityID=https%3A%2F%2    |  |
| 80 | 😣 webmail.arnes.si :: D 📔 eTouchstone-NE BRI 🛃 eAsistent  | 😵 OŠ Gornji Petrovci   🏾 🛢 S |  |
|    | arnes 🖄                                                   |                              |  |
|    | AAI-prija<br>Nadaljujte z izbrano organizacijo ali pa izl | IVA<br>iberite drugo.        |  |
|    | Arnes                                                     |                              |  |
|    | ali                                                       |                              |  |
|    | Osnovna šola Gornji Petrovci                              | × •                          |  |

- Na spletni strani, ki se odpre vpišite uporabniško ime in geslo za AAI prijavo.

| arnes ≯<br>ୖୄ≪ׂז<br>Osnovna šola Gornji |           |                     |  |  |
|-----------------------------------------|-----------|---------------------|--|--|
| Petrovci                                |           |                     |  |  |
| Vpišite prijavne podatke                |           |                     |  |  |
| *                                       | AAI-Račun |                     |  |  |
|                                         | Geslo     | 0                   |  |  |
|                                         | Prijava   | Ste pozabili geslo? |  |  |
|                                         | r I       | -                   |  |  |

- Kliknete na Gumb Da, nadaljuj

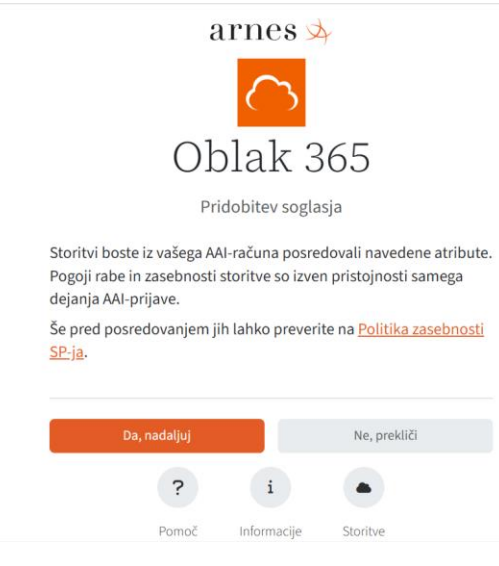

## - Vstopili boste v spletni portal za uporabo storitev Office 365.

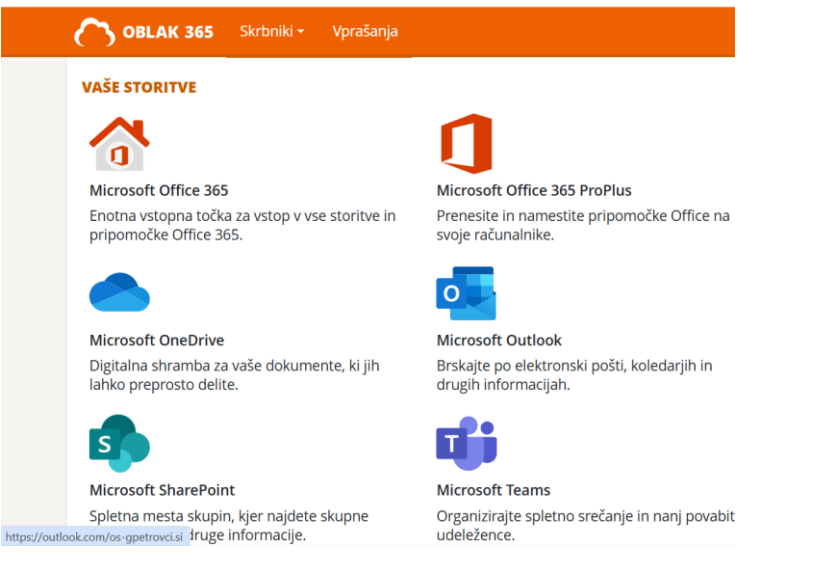

- Kliknete na Microsoft Office 365 in vas preusmeri na naslednjo spletno

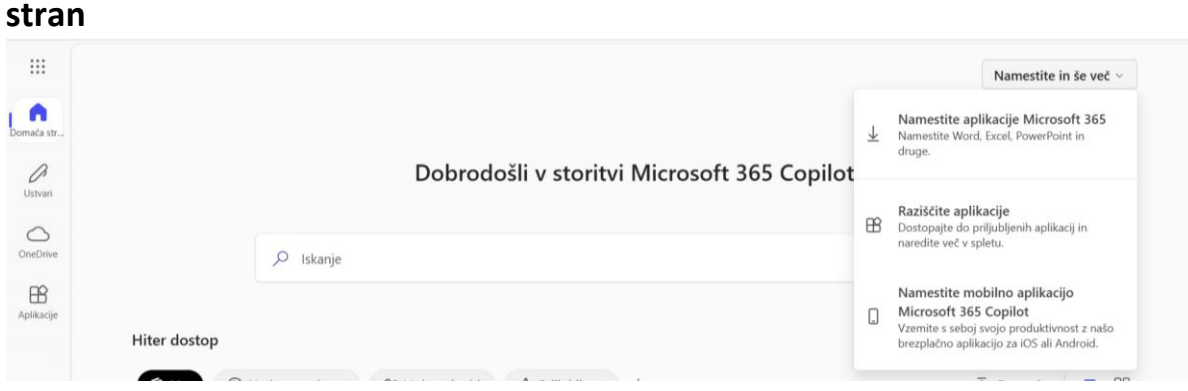

- Izberete Namestite aplikacije Microsoft 365